## APL更新履歴

| Ver  | 日付         | 機能     | 内容                                                                          |
|------|------------|--------|-----------------------------------------------------------------------------|
| 5.60 | 2019/07/29 | 3D モデル | 面壁形状寸法の設定を追加しました。                                                           |
|      |            |        | <br><br>                                                                    |
|      |            |        | ・ いた       メ キャンセル         ・ いた       ・ ・・・・・・・・・・・・・・・・・・・・・・・・・・・・・・・・・・・ |

## APL更新履歴

| Ver  | 日付         | 機能      | 内容                                                                                                    |
|------|------------|---------|----------------------------------------------------------------------------------------------------|
| 5.60 | 2019/07/29 | 3D モデル  | 建築限界モデルの表記を追加しました。                                                                                      |
|      |            |         |                                                                                                    |
|      |            |         |                                                                                                    |
|      |            |         | 項目     単位     認定値       周見間隔(内空円上)     m     130       モデル分割単位     -     パターン       現間に内空     -     139 |
|      |            |         |                                                                                                    |
|      |            |         | <ul> <li></li></ul>                                                                                     |
|      |            |         | ※「舗装工」と「中央抹水工/側溝/防護側」の出力には、舗装工設計のライセンスが必要です。<br>※「支保工」の出力には、支保バターン図のライセンスが必要です。                         |
|      |            |         | 「FCフ<br>「 a ②<3DModelView>ボタンを<br>クリックします                                                               |
|      |            |         |                                                                                                    |
|      |            |         | 3DModelView SATファイル出力 AutoCAD新規図面 AutoCAD現図面 IFCファイル出力                                                  |
|      |            |         |                                                                                                    |
|      |            |         | <ul> <li>3DM Tew</li> <li>ファイル(E) 表示(y) 視点(P) ヘルブ(H)</li> </ul>                                         |
|      |            |         |                                                                                                    |
|      |            |         |                                                                                                    |
|      |            |         |                                                                                                    |
|      |            |         |                                                                                                    |
|      |            |         |                                                                                                    |
|      |            |         |                                                                                                    |
|      |            |         | 建築限界(車道部)                                                                                               |
|      |            |         | モデル                                                                                                    |
|      |            |         | 標高 154.841 ~ 167.343                                                                                    |
|      |            | 支保工設定   | 確認図面に寸法の表記を追加しました。                                                                                      |
|      |            | 支保パターン図 | ロックボルト工図のフォアポーリングをちどり表記にしました。                                                                           |

## APL更新履歴

| Ver  | 日付         | 機能      | 内容                                                                                                    |
|------|------------|---------|----------------------------------------------------------------------------------------------------|
| 5.51 | 2019/03/28 | 3D モデル  | LandXML ファイルのインポート機能を追加しました。(線形中心線、縦断線形、横                                                                                                    |
|      |            |         | 断面のデータをインポートします)                                                                                                    |
|      |            |         | 為トンネル3Dモデル出力設定         -         ロ         X                                                                                                    |
|      |            |         |                                                                                                    |
|      |            |         | <ul> <li>●「四」【</li> <li>・</li> <li>・&lt;</li></ul> |
|      |            |         | トンネルデーター<br>測点ビッチ 20 記録を調査 5+00.000 ~ 25+00.000                                                                                                    |
|      |            |         | 株計ケース   3心円 ▼                                                                                                    |
|      |            |         | 線形デー列設定                                                                                                    |
|      |            |         | 線形ファイル名 参照 再読込み                                                                                                    |
|      |            |         |                                                                                                    |
|      |            |         | accitence accitence クリックします                                                                                                    |
|      |            |         | - 杭門エデータ(APL-PWinデータ)設定                                                                                                    |
|      |            |         | 返点面ファイル名         9mm         mpx           終点面ファイル名         再読込み                                                                                                    |
|      |            |         |                                                                                                    |
|      |            |         |                                                                                                    |
|      |            |         | 3DModelView SATファイル出力 AutoCAD新規図面 AutoCAD現図面 FCファイル出力                                                                                                    |
|      |            |         | ※トンネル3Dモデルデータは、AutoCAD LTには転送できません。                                                                                                    |
|      |            |         |                                                                                                    |
|      |            |         | 為 LandXMLインボート ロー ×                                                                                                    |
|      |            |         |                                                                                                    |
|      |            |         |                                                                                                    |
|      |            |         | プロジェクト名称 2025歳の 読み込みます                                                                                                    |
|      |            |         | アプリケーション情報 APS-Mark4 Win / Ver.12.50 / MTC Corp.LTD.                                                                                                    |
|      |            |         | 選択 線形名称(LandXML内部名称) コメント/ファイル名 縦断線形 横断面                                                                                                    |
|      |            |         | 四         中心線(曲線)         有         有           □         中心線(直線)         中心線(直線)         有         有                                                                                                    |
|      |            |         | - 複数線形がある場合は、<br>                                                                                                    |
|      |            |         | □                                                                                                    |
|      |            |         | こ  、 凝断、 横断有 有 有 有                                                                                                    |
|      |            |         |                                                                                                    |
|      |            |         | ※線形データニ縦断線形、横断面のデータが無いと、溜択できませく書込開始>ボタンを                                                                                                    |
|      |            |         | クリックします                                                                                                    |
|      |            |         | * 書込開始                                                                                                    |
|      |            |         |                                                                                                    |
| 5.50 | 2019/02/13 | 図面出力    | DWG ファイルに対応しました。それに伴い、TrueType フォントに対応しました。                                                                                                    |
|      |            | トライアル計算 | マルチスレッドに対応しました。                                                                                                    |
|      |            |         | 論理プロセッサに比例して計算スピードが上がります。                                                                                                    |